## Ⅲ-4.カードNOの登録

概 要 個人コードとリンクするカードNOを設定します。この設定により、 IDカード(カードNO)何番の人が、どの個人であるのかをシステ ム上認識します。打刻入力を利用する場合は設定する必要があります。

画面説明

《カードNOの登録 画面イメージ》

| 勤次郎 Enterprise ···································· | ログアウト マニュアル                                 |
|-----------------------------------------------------|---------------------------------------------|
|                                                     | 前準備 個人設定 スケン゙ュール 打刻 締め アラームリスト 申請 予約  在席/伝言 |
| 日通 太郎                                               | カードNOの登録 トップページへ ヘルプ                        |
| 1 嚴場 構成日 2015/08/25 2 設定                            | 臺錄                                          |
|                                                     | 0)0000000 日通 太郎                             |
|                                                     | 1<br>カードN0 (英数字10桁)                         |
| 5 1010000000 日週病院<br>20001001 圣健守山 2F               |                                             |
| 1001000 管理部<br>010000002 人事課                        |                                             |
| 1018000 経理課                                         | 3<br>削除 カードNO                               |
| 5000000002 秋葉原店<br>5000000006 新宿北口店                 | 770000000                                   |
| L.                                                  |                                             |
| 6)<br>→◆【在職者                                        |                                             |
| 7 <u>_</u>                                          |                                             |
|                                                     |                                             |
|                                                     |                                             |
|                                                     |                                             |
|                                                     |                                             |
| 9                                                   |                                             |
| 抽出→                                                 |                                             |

《カードNOの登録 項目説明》

- (1) 職場構成日 職場構成の日付を指定します。この日付をもとに職場構成を表示します。
- (2) 設定ボタン 設定画面が開きます。カードNOの桁数と、カードNOが桁数に満たない場合に「前ゼロ」「後ろゼロ」「前スペース」「後ろスペース」で自動的に編集する機能を利用できます。カードNOは1桁から20桁まで設定できます。
- (3) 職場コード検索 テキストボックスに職場コードを入力し、検索ボタンを押すと該当 する職場にフォーカスが当たります。
- (4) 階層 選択した階層までの職場を表示します。
- (5) 職場一覧
   職場構成日時点の職場一覧を表示します。
   設定する個人の所属する職場を選択します。
- (6) 在職者/休業者/休職者/退職者 選択する個人の在職/休業/休職/退職区分を選択します。1つ以 上の区分にチェックをつけてください。

- (7) 選択↓
   職場一覧で選択した職場、チェックをつけた在職/休業/休職/退
   職区分に該当する個人を選択し、個人一覧に表示します。
- (8)個人一覧 職場一覧で選択された職場の個人一覧を表示します。 カードNOを設定する個人を選択します。 カードNOが作成されている個人には、左端に作成済みの印(●) が表示されます。
- (9) 抽出→ 個人一覧で選択した個人に登録されている内容をメイン画面に表示 します。
- (10) 個人名 個人一覧から抽出した個人コードと個人名を表示します。 カードNOが登録されている場合は黒字で、登録されていない場合 は赤字で表示します。
- (11)カードNOカードNOを設定します。カードNOは英数字20桁まで設定できます。
- (12)全選択/全解除 全選択のリンクボタンをクリックした場合は、全てのカードNOの 削除チェックボックスにチェックがつきます。全解除のリンクボタ ンをクリックすると、全てのカードNOの削除チェックボックスの チェックが外れます。
- (13) 削除 カードNOを削除する場合にはチェックをつけてください。
   登録ボタンクリック時に、チェックのついたカードNOが削除されます。

《パソリを利用したカードNOの登録 画面イメージ》

| 勤次郎 Enterprise 学校文                             | ログアウト マニュアル                                              |
|------------------------------------------------|----------------------------------------------------------|
|                                                | 前準備 個人設定 スケゾュール 打刻 締め アラームリスト 申請 予約 在席/伝言                |
| 日通 太郎                                          | <u>カードNOの登録 トップページへ ヘルプ</u>                              |
| 職場 構成日 2015/08/25 設定                           | 登録                                                       |
|                                                | 00000000 日通 太郎                                           |
| □                                              | カードN0 (英数字10桁) カード読込                                     |
| 20001001 宅健守田 2F<br>10000000 本社<br>1001000 管理部 | 全選択 全躍強                                                  |
| 101800002 27mm<br>1018000 径理課<br>1018020 第一宫菜部 | 削除         力ードNO           フ700000000         7700000000 |
| 50000000000 秋香水白<br>50000000006 新宿北白店          |                                                          |
| l                                              |                                                          |
| ☑ 在職者 ☑ 休葉者 □ 休職者 □ 退職者<br>☑ 混↓ □              |                                                          |
| ●00000000 日通 <u>太郎</u><br>●00000018 日通 夏実      |                                                          |
|                                                |                                                          |
|                                                |                                                          |
|                                                |                                                          |
| 」抽出→                                           |                                                          |

(14) カード読込ボタン

カードNOの読み込み画面が開きます。

画面説明

## 《カードNO読み込み画面 画面イメージ》

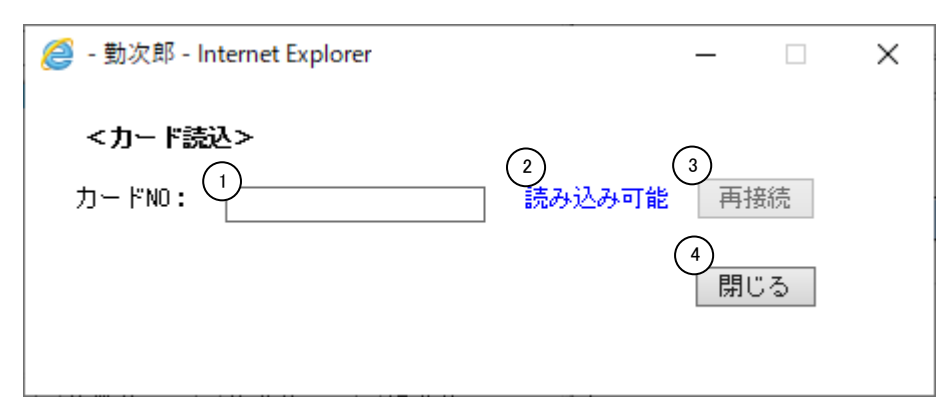

(1) カードNO

読み込んだカードNOを表示します。

(2) パソリの接続状態

読み込み可能:カードの読み込みが可能です。 読み込み不可:パソリのカードリーダーが未接続です。 オフライン :「勤次郎 Felica カードリーダー」が起動していません。

(3)パソリ再接続ボタン 「読み込み不可」または「オフライン」となっている場合、 「再接続」ボタンを押すと、カードの読み込みが可能になります。

(4)閉じるボタン

カードNO読み込み画面が閉じます。

※予め「勤次郎 Felica カードリーダー」を起動しておく必要があります。

読み込み可能状態で、カードをパソリにかざします。カードNOの読み込みが完了したら、 カードNO読み込み画面が閉じ、カードNOの登録画面に読み込んだFeliCaのカードNOを 表示します。

「PaSoRi(パソリ)」はソニー株式会社の登録商標です。

画面説明

《設定画面 画面イメージ》

| 🕘 勤次郎 Web ページ ダイアログ 본                                                        |  |
|------------------------------------------------------------------------------|--|
| <設定><br>1 <sub></sub> 動桁数 10 ♥ 桁                                             |  |
| <カードNO.編集>                                                                   |  |
| <ol> <li>2)前ゼロ</li> <li>3)後ろゼロ</li> <li>4)前スペーズ</li> <li>5)後ろスペース</li> </ol> |  |
| 6 登録 7 閉じる                                                                   |  |

《設定画面項目説明》

(1)有効桁数 有効桁数を設定します。1~20の範囲で設定可能です。これから 設定されるIDカードに対して有効になりますが、今までに登録されたIDカードのNOは変更されません。 ※有効桁数を16桁以上に設定する場合は、有効桁数に対応した就業情報端末をご利用ください。

- (2)前ゼロ
   入力されたNOの前にゼロを入れて表示します。
   例)有効桁数10桁のとき "12345" → "0000012345"
- (3)後ろゼロ
   入力されたNOの後ろにゼロを入れて表示します。
   例)有効桁数10桁のとき "12345" → "1234500000"
- (4) 前スペース
   入力されたNOの前にスペースを入れて表示します。
   例) 有効桁数10桁のとき "12345" → " 12345"
- (5)後ろスペース 入力されたNOの後ろにスペースを入れて表示します。
   例)有効桁数10桁のとき "12345"→ "12345 "
- (6) 登録ボタン 現在表示されている設定を登録します。
- (7) 閉じるボタン 設定画面が閉じます。

カードNOを指定してリンクする個人コードを変更したい場合

パスワードレベル0~1の場合のみ使用できます。

「カードNO指定」を選択する事で、カードNO指定モードに切り替えます。

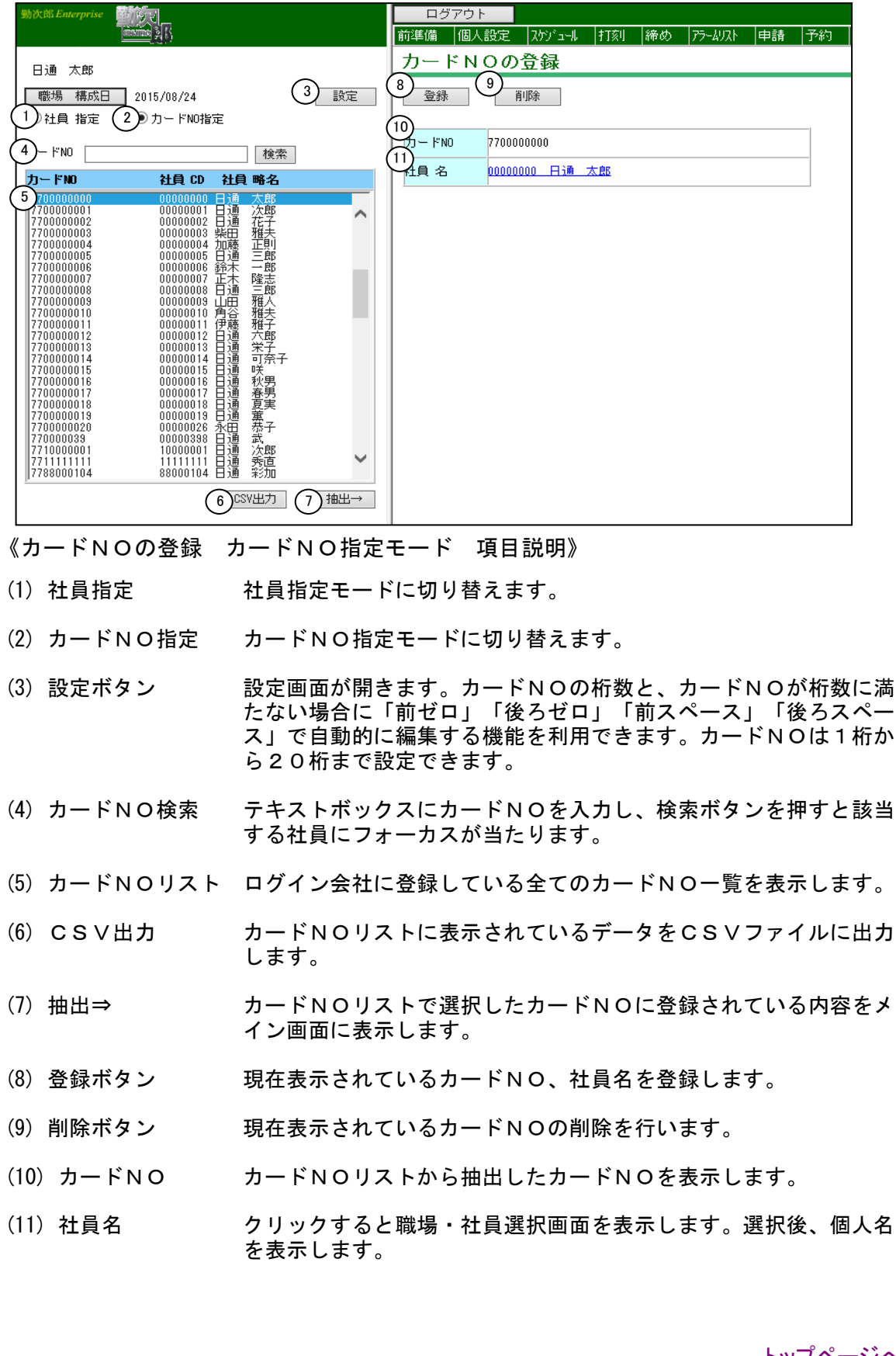

## 《カードNOの登録 カードNO指定モード 画面イメージ》